# [Xray Cloud] How to export Xray information using Insomnia

Are you using Xray for Jira Cloud and want to export Xray information? Have you ever used Insomnia software and need some tips? This article is for you. It's a step-by-step how to export Xray information using Insomnia.

# **Possible Causes**

- Need to export bulk information from Xray;
- Never used Insomnia software

# Step-by-step guide

#### 1 - REST API authentication

#### Define your API KEY

Go to Jira settings > Apps > Xray > API Keys

| III 🛷 Jira 🛛 Your work 🗸 🤌 | rojects - Filters - | Dashboards ~ Teams ~ | Apps ~ | Create |
|----------------------------|---------------------|----------------------|--------|--------|
| Apps                       | API Keys            |                      |        |        |
| 2007                       |                     |                      |        |        |
| Miscellaneous              |                     |                      |        |        |
| Test Types                 |                     |                      |        |        |
| Test Environments          | 0                   | Ana Telseita         |        |        |
| Parameter Value Lists      |                     | Citerer Darkman      |        |        |
| BOD Step Libraries         |                     | Endo Aleiro          |        |        |
| Document Generator         |                     | Pageo Alexio         |        |        |
| Test Statuses              | U                   | tuis Junges          |        |        |
| Test Step Statuses         |                     | Mario Perioto        |        |        |
| Cucumber                   | 0                   | insiya.khan          |        |        |
| Test Run Archiving         | 0                   | João Agrela          |        |        |
| API Keys                   | 0                   | Jovish Sharma        |        |        |
| Rackup and Doctore         | 0                   | Sk Tanjeeb Saqueeb   |        |        |
| backup and storage         | 0                   | Kumar                |        |        |
| The R.F. LINES.            | Prev 1              | 2 Next               |        |        |
| Migrations                 |                     |                      |        |        |

Then Create API Key > Search for your user

| API K | iys                                             |                                  |   |          |              |
|-------|-------------------------------------------------|----------------------------------|---|----------|--------------|
|       |                                                 | Create API Key                   |   |          |              |
|       | User :<br>Ana Patricio                          | uer anal                         | ¥ | Generate | Chert Securi |
|       | Ana Leite                                       | Ana Leite<br>Ana Patricio        |   |          |              |
|       | Miguel Angelo Alvares Fernandes<br>David Duarte | Ana Margarida Gongalves Teixeira |   |          |              |
|       | Regério Palva                                   |                                  |   |          |              |
|       | Sérgio Freire  Next                             |                                  |   |          |              |
|       |                                                 |                                  |   |          |              |
|       |                                                 |                                  |   |          |              |
|       |                                                 |                                  |   | Cose     |              |
|       |                                                 |                                  |   |          |              |

#### **Click Generate**

Now you have two information's: Client ID and Client Secret

|      | User Key : | Client Id                        | Client Secret | Actions       |
|------|------------|----------------------------------|---------------|---------------|
| 8    | admin      | F01ED9ED14FB497BB78F47D74CAFB3E8 | ····· ©       |               |
| Prev | 1 Next     |                                  |               | $\rightarrow$ |

#### 2 - Obtain a token

You can use the command prompt, and use this example requests to get the token id:

curl -H "Content-Type: application/json" -X POST --data '{ "client\_id": "32A27E69B0AC4E539C1401643799E8E7","
client\_secret": "d62f81eb9ed859e11e54356dd8a00e4a5f0d0c2a2b52340776f6c7d6d757b962" }' https://xray.cloud.getxray.
app/api/v2/authenticate

#### The output will be a string like this one:

| INCOME INCOMENDATION OF A DESCRIPTION OF A DESCRIPTION OF A |
|----------------------------------------------------------------------------------------------------|
| Example Output                                                                                                    |
| "ey3hb6ci0i3IuzIImiIsIn#ScCI6IkpXxC39.ey382x5hbnQi0iI@Mj2iYzA4vy82M2VmLTN@MjYYMWJYS83WjczYT83ZjIwNjkiLC31c2vy52v5IjoiYmSkcmUucm9kcmlndWzIIwiawF0IjixMTI10Dcx00kzL                                                                                                    |
| ۹ <u>۱</u>                                                                                                    |

#### 3 - Install Insomnia

In our documentation related to GraphQL you can find at the end of the first page reference to Insomnia:

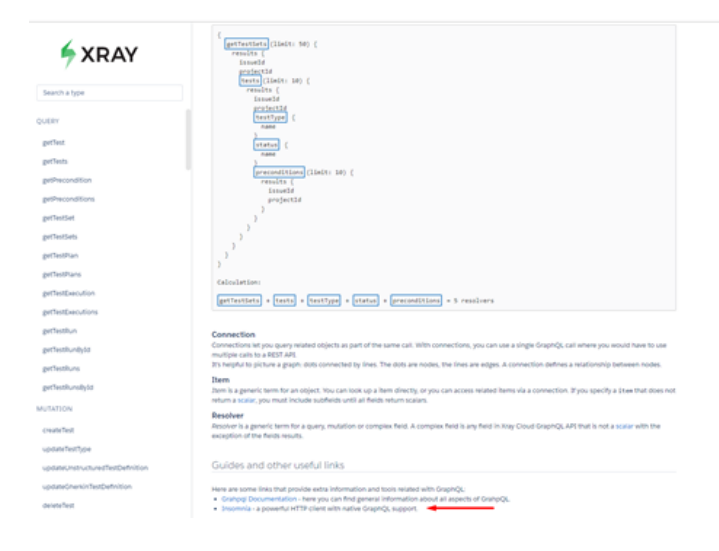

#### This open source will help you to use this feature: https://insomnia.rest/graphql/

4 - Once you install the software, you can define a new request:

| 🔹 Insonnia - My Reques |             |       |                                                            |                                       | - 0 × |
|------------------------|-------------|-------|------------------------------------------------------------|---------------------------------------|-------|
| Application Edit View  | Window Jook | tjeip |                                                            |                                       |       |
| Insomnia               |             |       | developend & com/apit/Classified                           | Send AND DR. THAT 201 Hold State of a |       |
| No Invisonment +       |             |       | New Request                                                | × mode                                |       |
| Filmer.                |             |       | Name                                                       |                                       |       |
| III My Request         |             |       | My Request                                                 | G(T •                                 |       |
|                        |             |       |                                                            |                                       |       |
|                        |             |       | * Tip: paste Curl command into LRE afterwants to import it | Create                                |       |
|                        |             |       |                                                            |                                       |       |

#### 5 - Go to Bearer tab

#### Insomnia – My Request

| Application Edit View | Window Tools | <u>H</u> elp |                  |                |               |                             |              |
|-----------------------|--------------|--------------|------------------|----------------|---------------|-----------------------------|--------------|
| Insomnia              | -            | GET 👻 http;  | //xray.cloud.xpa | nd-it.com/ap   | i/v1/graphql  |                             | Send         |
| No Environment 👻      | Cookies      | GraphQL 👻    | Bearer -         | Query          |               |                             |              |
| Filter                | 0-           |              |                  |                |               |                             |              |
|                       |              | TOKEN CY     | IhbGciOiJIUzI1N  | lilsInR5cCl6lk | pXVCJ9.eyJ0ZW | /5hbnQiOilyZDdiOGE5Ny0wMWJI | kLTM2ZTQtOG. |
| GET My Request        |              | PREFIX O     |                  |                |               |                             |              |
|                       |              | ENABLED 5    | 8                |                |               |                             |              |

## 6 - Choose Bearer Token

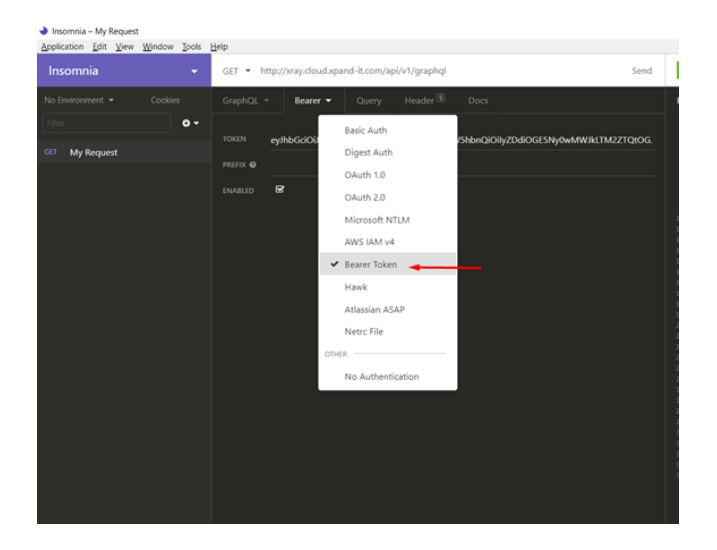

# 7 - Paste your token

| Insomnia – My Request                   |                                                                                       |                            |
|-----------------------------------------|---------------------------------------------------------------------------------------|----------------------------|
| Application Edit View Window Tools Help | 2                                                                                     |                            |
| Insomnia 🗾 G                            | SET • http://xray.cloud.xpand-it.com/api/v1/graphql Send                              | 200 OK                     |
| No Environment - Cookies G              | SraphQL = Beater = Query Header                                                       | Preview -                  |
| Filter O •                              | OKEN eyJhbGciOüJIUzI1NilsInR5cCl6lkpXVCJ9.eyJ0ZW5hbnQiOiIyZDdiOGE5Ny0wMWJkLTM2ZTQrOGJ | 1 * {<br>2 * Tdat<br>3 * T |
| OLT My Request                          | MEFIX Ø                                                                               |                            |
| D                                       | inasiled 🐱                                                                            |                            |
|                                         |                                                                                       | 9 +<br>10 -<br>11          |

8 - Go to GraphQL tab > Paste your query

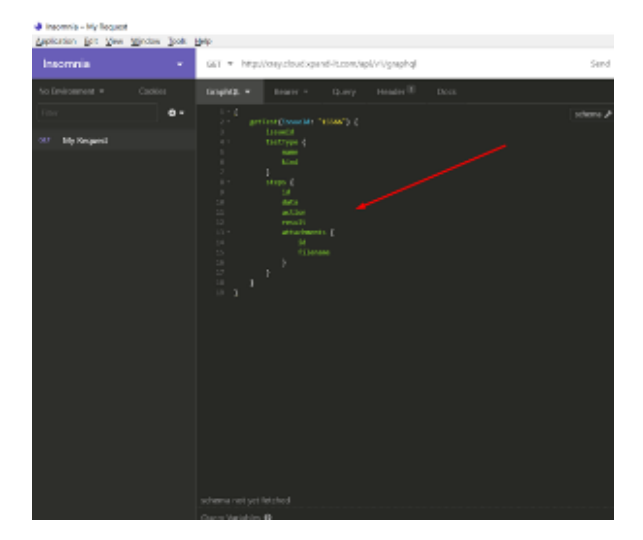

You can see here some examples: https://xray.cloud.getxray.app/doc/graphql/gettest.doc.html If you want to know your issue Id, go to the issue and put the cursor on the Edit button:

| 2  | TreeProject<br>Software project | ¥ |  | TREE-9<br>This is | a N     | fanual Test    |                   |            |            |                  |          |            |
|----|---------------------------------|---|--|-------------------|---------|----------------|-------------------|------------|------------|------------------|----------|------------|
|    | Boards                          | ~ |  | / Edit            | Q       | Comment Assign | To Do In Progress | Workflow ¥ | Admin *    |                  |          |            |
|    | issues and filters              |   |  | L.S.              | this is | Test           |                   | Statut     |            | 10.00 (Vev       | workflow | 0          |
| Ŀ2 | Reports                         |   |  | Priority:         |         | ↑ Medium       |                   | Resolution |            | Unresolved       |          |            |
| ð  | Releases                        |   |  | Labels:           |         | None           |                   |            |            |                  |          |            |
| ٦  | Pages                           |   |  | Descripti         | ón      |                |                   |            |            |                  |          |            |
| 0  | Components                      |   |  | Click to a        | dd de   | scription      |                   |            |            |                  |          |            |
| 0  | Test sessions                   |   |  | Test Deta         | ils     |                |                   |            |            |                  |          |            |
| 6  | Xray                            |   |  | Manu              | al      | ~              |                   |            |            |                  |          |            |
| c  | Add item                        |   |  | Manual            | Step    | 9              |                   |            | lim        | port Steps 👻     | Exp      | ort Steps  |
| o  | Project settings                |   |  |                   |         | Action         | Data              | Espec      | ted Result | Atta             | chments  |            |
|    |                                 |   |  |                   | 1       | Step number 1  | Data1             | Resu       | ie 1       |                  | 0        |            |
|    |                                 |   |  | 1                 | 2       | Step number 2  | Data2             | Resu       | 112        |                  | 0        |            |
|    |                                 |   |  |                   | 1       | Step number 3  | Data3             | Resu       | 13         |                  | 0        |            |
|    |                                 |   |  |                   |         |                |                   |            |            |                  |          | +          |
|    |                                 |   |  |                   |         | e              | 1                 | et         |            | C2               |          |            |
|    |                                 |   |  | Precondit         | tions   |                |                   |            | Cre        | ale Precondition | 1 Ad     | d Precondi |

# 9 - Enter the endpoint: http://xray.cloud.getxray.app/api/v2/graphql

| Insomnia – My Request              |                                                     |                                                                                                    |
|------------------------------------|-----------------------------------------------------|----------------------------------------------------------------------------------------------------|
| Application Edit View Window Tools | Help                                                |                                                                                                    |
| Insomnia <del>-</del>              | GET 👻 http://xray.cloud.xpand-it.com/api/v1/graphql | iend 2                                                                                                    |
|                                    | GraphQL - Bearer - Query Header 🗵 Docs              | Pre                                                                                                    |
| Filter O •                         | 1 - {<br>2 - getTest(issueId: "15566") {            | na ≠ 1<br>2                                                                                                    |
| GET My Request                     | <pre>3</pre>                                        | 3<br>4<br>5<br>7<br>7<br>8<br>9<br>10<br>11<br>12<br>12<br>12<br>12<br>12<br>12<br>12<br>12<br>12<br>12<br>12<br>12 |

## 10 - Click SEND

#### nsomnia – My Request

| Application Edit View Window Tools | Help                                                                                                    | _        |
|------------------------------------|----------------------------------------------------------------------------------------------------|----------|
| Insomnia 🗾 🛨                       | GET 👻 http://xray.cloud.xpand-it.com/api/v1/graphql                                                      | Send     |
| No Environment - Cookies           | GraphQL ▼ Bearer ▼ Query Header 🗊 Docs                                                                   |          |
| Filter • •                         | 1 - {                                                                                                    | schema 🗲 |
| GET My Request                     | 2 - geven(issues, issue)<br>3 - issueid<br>4 - testype {<br>5 - name<br>6 - kind<br>7 - }<br>8 - steps { |          |
|                                    | 9 id<br>10 data                                                                                          |          |
|                                    | 11 action<br>12 result<br>13 - attachents {<br>14 id<br>15 filename<br>16 }<br>18 }                      |          |

## 11 - In the right side you will have the result:

| Inconvia - My Request<br>Application Edit Yew Window Social            | 1<br>2%                                            |         | an ann an an an an an an an an an an an     | - o ×            |
|------------------------------------------------------------------------|----------------------------------------------------|---------|---------------------------------------------|------------------|
| Insomnia +                                                             | GET = http://www.cloudispand-it.com/api/v1/graphql | Send    | 200 DK TIME 201 ms 5/2E 460 8               | 22 Minutes Ago * |
| Na Bourseneet + Costan<br>Triter • • • • • • • • • • • • • • • • • • • | SeepAdd. + Bearr + Coury Header 10 Docs            | and the | <pre>Precise - Made M Coold Tambie  (</pre> |                  |

In this case, this is the issue:

| 1922-9                         |               |                   |                     |                      |                      |
|--------------------------------|---------------|-------------------|---------------------|----------------------|----------------------|
| This is a                      | Manual Test   |                   |                     |                      |                      |
| 1 in (                         | Comment Asign | To Do In Progress | Walkflow $^{\rm w}$ | $\ell_{\rm diwin} =$ |                      |
| Type:                          | Test          |                   | Status              | HERE OF              | n werkflow)          |
| Priority                       | + Medium      |                   | Residence           | Unresalved           |                      |
| Laberter                       | New           |                   |                     |                      |                      |
| Description<br>Click to edd of | forciption    |                   |                     |                      |                      |
| Test Details                   |               |                   |                     |                      |                      |
| 100-041                        | *             |                   |                     |                      |                      |
| Manual Ste                     | lan.          |                   |                     | Import Staps         | Export Shipe v       |
|                                | Attain        | 045               | 5 ge/s              | d Faeult Ar          | Schreids             |
| 1.1                            | Dap number 1  | 2441              | ier.#               | 1                    | o                    |
| 2                              | Step mumber 2 | Oute2             | Facult              | 2                    | o                    |
| $\parallel x$                  | Dap mimber 3  | DeteD             | Ter A               | 5                    | o                    |
|                                |               |                   |                     | 2                    | ۲                    |
| Prezentition                   |               |                   | _                   | Grade Precords       | an Add Preconditions |

#### And this is the result:

```
{
 "data": {
  "getTest": {
   "issueld": "15566",
   "testType": {
    "name": "Manual",
    "kind": "Steps"
   },
   "steps": [
    {
     "id": "4c2d6f40-eb72-49c7-9314-e37dae519dab",
     "data": "Data1",
     "action": "Step number 1",
     "result": "Result1",
     "attachments": []
    },
     {
     "id": "54f7405c-5a4e-458c-b910-fa6d710f22a1",
     "data": "Data2",
     "action": "Step number 2",
     "result": "Result2",
     "attachments": []
    },
    {
     "id": "7d0d141c-624e-4374-94b0-d78dc838d866",
     "data": "Data3",
```

```
"action": "Step number 3",
"result": "Result3",
"attachments": []
}
]
}
}
```

# Link for related documentation

Authentication - REST

https://insomnia.rest/graphql/

https://xray.cloud.getxray.app/doc/graphql/gettest.doc.html